# 上海理工大学外语类保送生报名指南

上海理工大学外语类保送生网上报名包括考生注册、填报基本信息、填报补充信息、填报高考报名号和上传报名登记表等五个步骤, 考生可通过网上报名系统实时查询报名进度和初审结果。网上报名的 详细流程介绍如下,请使用谷歌浏览器(Chrome)完成报名。

#### 一、报名网址

上海理工大学本科招生网 >>> 网上报名 (网址:

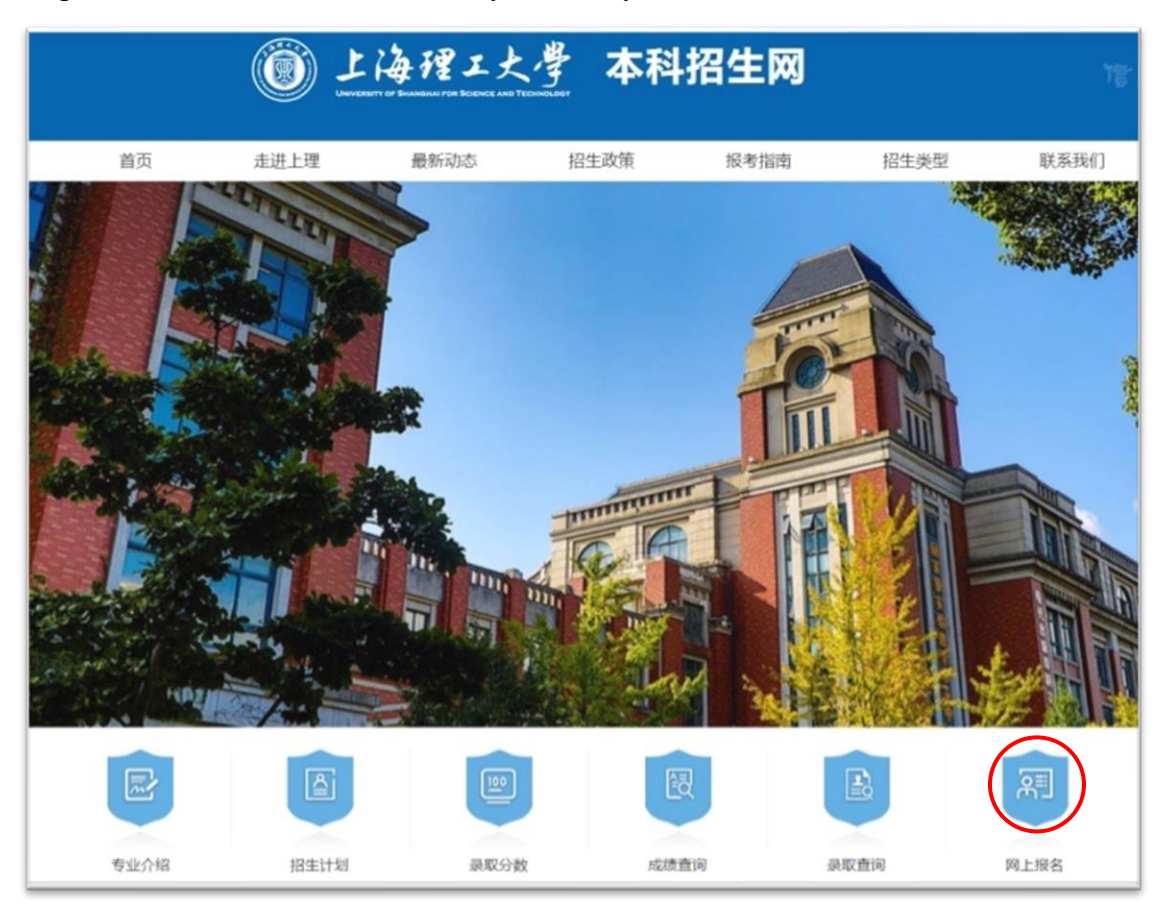

https://zb.usst.edu.cn:8089/autonomy-recruit-sys/home/index.do )

## 二、注册与登录

注册。未注册考生在登录页面下方点击"去注册"进入注册页面,逐项填写姓名、性别、身份证号、高考省市、报考类型、邮箱、
 登录密码和验证码,点击"注册并填写信息"按钮完成注册。

|               | 登陆                                           |          |
|---------------|----------------------------------------------|----------|
|               | ▲ 高考报名号/身份证号                                 |          |
|               | A. 密码                                        |          |
|               | 9 验证码                                        | A ANTAL  |
| and the state | * 陆                                          |          |
|               | 忘记密码?没有账号去注册 看招校测确认系统<br>推荐使用谷歌Chrome浏览器     | 9/5<br>• |
|               | 会证码出错无法登4吨7,请按CIT+Shift+Del键,<br>选择 清除数据"后重试 |          |
|               | 注册                                           |          |
|               | 姓名(中文):                                      |          |
|               | 性别:请选择 ▼<br>身份证号码:                           |          |
|               | 高考省市:请选择 ▼                                   |          |
|               | 报考卖型:<br>邮箱:                                 |          |

 登录を招:

 違认登录を招:

 違认登录を招:

 資填写验证:

 珍证玛

 近册并填写信息

 已有账号请点:主要录

完成注册后,页面显示注册成功对话框,点击对话框中的"确定" 登入报名系统。

| でです。<br>またのでは、<br>またのでは、<br>またのでは、<br>またのでは、<br>またのでは、<br>たいのでは、<br>たいのででは、<br>たいのででは、<br>たいのででは、<br>たいのででは、<br>たいのででは、<br>たいのででは、<br>たいのででは、<br>たいのででは、<br>たいのででは、<br>たいのでででは、<br>たいのでででででででででででででででででででででででででででででででででででで | u.cn:8089 显示<br>正在登录系统 |      |
|----------------------------------------------------------------------------------------------------|------------------------|------|
|                                                                                                    | 注册                     |      |
| 姓名[中文]:                                                                                                    | 李晖                     |      |
| H33:                                                                                                    | 男 ▼                    |      |
| 身份证号码:                                                                                                    | 340204202012280237     |      |
| 高考省市:                                                                                                    | 上海                     |      |
| Arbjutz:<br>Armi                                                                                                    | 3724753@qq.com         |      |
| <u>世</u> 录者码:                                                                                                    |                        |      |
| 确认登录密码:                                                                                                    |                        |      |
| 清城写绘证明:                                                                                                    | 6890                   | 6890 |
|                                                                                                    | 注册并填写信息                |      |

 登录。已注册考生在登录页面使用身份证号登入报名系统。 报名期间内,可以注册报名;报名结束后,只能查看已填信息和 审核结果,不能填报信息。

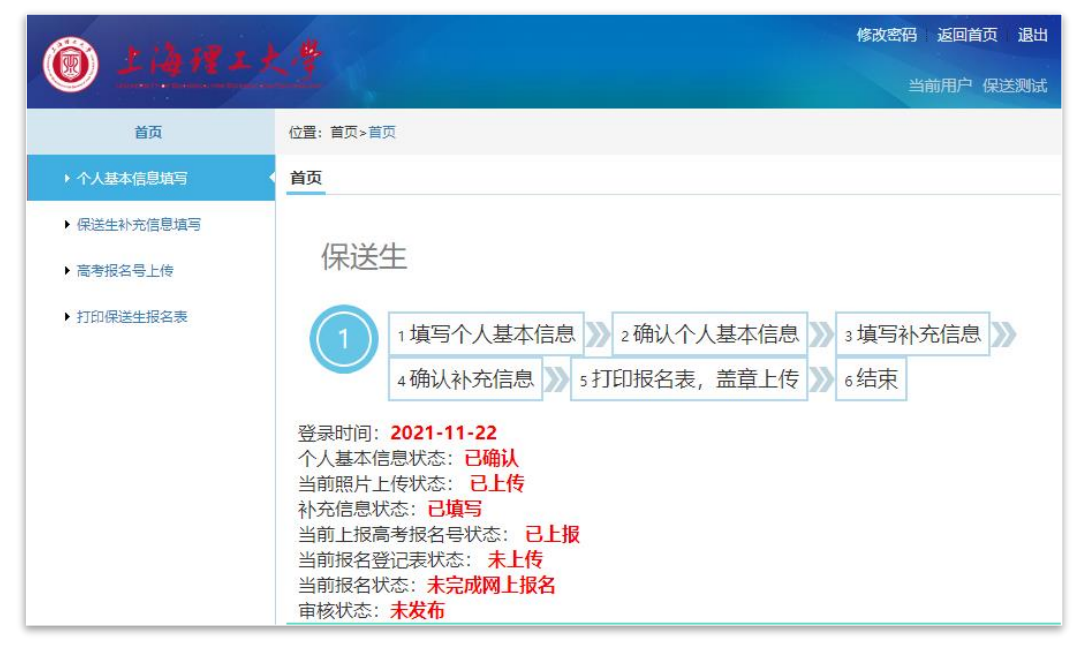

### 三、填报个人基本信息

\_\_\_\_4 \_\_\_

 填报信息。点击报名页面左边菜单中的"个人基本信息填写", 逐项填写个人基本信息、上传本人证件照片(JPG 格式)和相关报名 材料(PDF 格式)。

| 首页          | 位置: 首页>首页                                  |
|-------------|--------------------------------------------|
| ▶ 个人基本信息填写  | 首页                                         |
| ▶ 保送生补充信息填写 |                                            |
| ▶ 高考报名号上传   | 保送生                                        |
| ▶ 打印保送生报名表  | 1 填写个人基本信息 >>> 2确认个人基本信息 >>> 3 填写补充信息 >>>> |
|             | ▲确认补充信息 ≫ 5打印报名表,盖章上传 ≫ 6结束                |

填写时注意栏目提示,按要求填写个人信息;报名材料需扫描为 PDF 文件上传,文件大小不超过 20M。

上传证件照片和报名材料时,"选择文件"后点击"上传"。材料 上传成功后会提示"上传成功",并显示"已上传"和上传时间。点击 "预览"可以查看上传的材料。

| *休雷·                   | 0.0                   |               |              | * 老生迷到,          |                          |
|------------------------|-----------------------|---------------|--------------|------------------|--------------------------|
|                        | 单位: KG(千克) 高水平运动队心须准确 | 」<br>埴写 保送生可堪 | ĩO           | - 5 LL9600 -     | 今の1月/1二/田                |
|                        |                       |               | 40           | * 外语语种:          | 英语                       |
| * 已选。                  | <u></u>               | 1             | 1.填写提示       | * 亦公而始。          |                          |
|                        | 察口肤 ·                 |               |              | HX/日国3元;         | 中共党员                     |
| *身份证号:                 | 340204197602252054    |               |              | * 毕业类别:          | 外国语中学    ▼               |
|                        | 提示: 一个身份证只能填写一个报名表    | 身份证号为18       | 位数字,最后一位可为X  |                  |                          |
| * 生源地:                 | 湖南 🔻                  |               |              |                  |                          |
|                        |                       |               |              | * 高考科类:          | 综合改革                     |
| *通信地址:                 | 军工路580号               | ]             |              | * 收件人:           | 保送生测试                    |
|                        |                       | 2整详细填写通讯      | 地址           |                  | 提示: 輸入汉字                 |
| *邮编:                   | 200093                |               |              | 固定电话:            |                          |
|                        | 提示: 6位数字              |               |              |                  | 提示: 区号-电话,若没有请填"0"       |
| * 手机号码:                | 13795485679           |               |              | * 紧急联系人:         | 紧急                       |
|                        |                       |               |              | _                | 提示: 輸入汉字                 |
| *紧急联系人电                | 13795485670           | 2 选量          | 2 据 夕 材 彩    | * 电子邮件:          | 340204197602252054@qq.co |
| 话:                     |                       | z. 远方<br>需要占  | 击"上传"        | * 所在中学名称:        | 上海外国语大学附属浦东外国语:          |
|                        |                       |               |              |                  | 提示: 请直接输入所在中学的关键词!       |
| *本人有效                  | 身份证: 选择文件 未           | $\swarrow$    |              |                  |                          |
|                        |                       | 传             | 3 上佳成功之      | ≤显示"戸            | 上佳"和上佳                   |
| 提示: (埴写说               | 明:正、反面须合成为一个PDF上传)    |               | J. 上 区 成 切 Z | ふ 思小 口 五 広 司 内 本 | 上区 但上区 美上任的封刺            |
|                        | 已上传 预览                |               | 町回, 点击1      | 贝见可以沮            | 一日 工 15 印 / 7 件          |
| 上传时间:<br>2021-11-22 16 | :38:05                |               |              |                  |                          |
|                        |                       |               |              |                  |                          |

 核对并提交信息。完成信息填报后,点击页面底端的"保存" 按钮保存信息并进入确认提交页面。

| (i) 14HIX   | ¥      |       |        | 修改密码 返回首页 退出                             |
|-------------|--------|-------|--------|------------------------------------------|
| 网上报名系统      |        |       |        | 当前用户 保送生测试                               |
| 首页          | 确认基本信息 | 2     | 仔细核对   |                                          |
| ▶ 个人基本信息填写  | 本人照片:  |       | 所填各项信息 | J. J. J. J. J. J. J. J. J. J. J. J. J. J |
| ▶ 保送生补充信息填写 |        | - AND |        |                                          |
| ▶ 高考报名号上传   |        |       |        | /                                        |
| ▶ 打印保送生报名表  |        |       | V      |                                          |
|             | 姓名:    | 保送生测试 | 姓名拼音:  | BAO SONG SHENG CE SHI                    |
|             | 性别:    | 女     | 出生日期:  | 2020-01-01                               |
|             |        |       | 身高:    | 175.0                                    |
|             | 体重:    | 66.0  | 考生类别:  | 城镇应届                                     |
|             | 外语语种:  | 英语    | 民族:    | 汉族                                       |

核对无误后,先勾选"本人承诺填写信息真实",再点击"确认提 交个人基本信息"完成提交。考生须仔细核对所填各项信息,确认提 交后不可修改。如果发现有错误,点击"修改"予以更正。

| 🔘 14H1                                         |                                         | 修改密码。返回首页 退出当前用户              |
|------------------------------------------------|-----------------------------------------|-------------------------------|
| 首页<br>→ 个人基本信息填写                               | 就读中享名称: 上海外国道大学附届浦东外国语学<br>本人有效身份证: 日上传 | 毕业美别: 外国语中学                   |
| <ul> <li>保送生补充信息填写</li> <li>高考报名号上传</li> </ul> | 补充信息(非必填)                               |                               |
| ▶ 打印保送生授名表                                     | 父亲或者母亲信息完成其中一项即可!<br>父亲或者               | 父亲工作的单位:<br>父亲的朋务:            |
|                                                | 父亲电话及手机: 1379548666<br>母亲姓名:            |                               |
|                                                | 母亲电话及手机: 0                              | 核对尤误后,勾选承诺<br>点击 "确认提交个人基本信息" |
|                                                |                                         | 修改 确认提交个人基本信息                 |

## 四、填报保送生补充信息

1. 填报信息。完成提交个人基本信息后,方可继续填报保送生补充信息。

| 首页       | 位置:保送生补充信息填写>保送生补充信息填写       |                                      |
|----------|------------------------------|--------------------------------------|
| 人基本信息填写  | 请填写补充信息                      |                                      |
| 送生补充信息填写 | 副祭: 文艺委员                     | 特长: 长笛                               |
| 考报名号上传   | *保送条件: 外国语中学具有(▼             | *符合保送资格的外 英语 •                       |
| 印保送生报名表  |                              | 语语种:                                 |
|          | *代码: 10252                   | * 学校名称: 上海理工大学                       |
|          | *第一志愿: 英语 (科技翻译)▼            | * 服从调剂: 是 🔻                          |
|          | * 学生高中朝间的学习成绩单: 选择文件 未选件 上传  | 其他获奖证书: 远探文件 未选件 上传                  |
|          | 退示: (道写说明: 须所在中学教务部门盖章)      | 已上時 秋気<br>提示: (填写说明:多个页面须合成为一个PDF上传) |
|          | 上传时间:<br>2021-11-22 16:46:03 | 上传时间:<br>2021-11-22 16:46:24         |

高中期间如有比赛获奖、授予荣誉和参加的科研活动,请如实

填写。

| A           | i e            |          |                                                                                                    | 修改密码 返回首页 退出 |
|-------------|----------------|----------|----------------------------------------------------------------------------------------------------|--------------|
|             | 52             |          |                                                                                                    | 当前用户 保送生测试二  |
| 首页          | 位置:保送生补充信息填写>係 | 送生补充信息填写 |                                                                                                    |              |
| ▶ 个人基本信息填写  | 荣誉或获奖信息        |          |                                                                                                    |              |
| ▶ 保送生补充信息填写 | •              |          |                                                                                                    |              |
| ▶ 高考报名号上传   | 请填与高中阶段获得的主:   | 要荣誉或奖项!  |                                                                                                    |              |
| ▶ 打印保送生报名表  | 年份             | 级别       | 荣誉称号或奖顷名称                                                                                                    | 等级           |
|             | 2021 🗸         | 省级 🖌     | 优秀学生干部                                                                                                    | 其他 🖌         |
|             | 2019 🗸         | 校級・      |                                                                                                    | -等奖 🗸        |
|             | 2020 🗸         | 校级 🖌     | Vice and A                                                                                                    | -等奖 💙        |
|             |                |          |                                                                                                    |              |
|             | 科研活动           |          |                                                                                                    |              |
|             | 请填写高中阶段主要参与    | 的科研活动!   |                                                                                                    |              |
|             | 年份             | 组织单位     | 彩研活动名称                                                                                                    |              |
|             | 2021           | × **     | Takina takina takina takina takina takina takina takina takina takina takina takina takina takina takina takina |              |
|             | 2021           | -        | 176<br>176                                                                                                    |              |
|             | 请选择            | ~        |                                                                                                    |              |
|             | 请选择            | ~        |                                                                                                    |              |

2. 核对并提交信息。点击页面底端的"保存"按钮保存信息并进入确认页面。

| 首页          | 位置: 保送生  | 位置:保送生补充信息填写>保送生补充信息填写                                                                   |       |     |    |            |    |    |    |             |      |      |
|-------------|----------|------------------------------------------------------------------------------------------|-------|-----|----|------------|----|----|----|-------------|------|------|
| ▶ 个人基本信息填写  | * 学生高    | ◆学生高中期间的学习成绩单: 透猩文件】未上传<br>日上传<br>日上传<br>現他获奖证书: 透猩文件】未上传<br>現示: (通常说明: 多个页面综合成为一个PDE上传) |       |     |    |            |    |    |    |             |      |      |
| ▶ 保送生补充信息填写 | 提示:      | 日上传         提示:(填写说明:多个页面综合成为一个PDF上传)           提示:(填写说明:须所在中学軟务部门盖章)                    |       |     |    |            |    |    |    |             |      |      |
| ▶ 高考报名号上传   | *高中成绩 () | 注: 未取得成                                                                                  | 微的科目请 | 填0) |    |            |    |    |    |             |      |      |
| ▶ 打印保送生报名表  | 年级       | 语文                                                                                       | 数学    | 外语  | 物理 | 化学         | 政治 | 历史 | 地理 | 生物或生命<br>科学 | 年级人数 | 年级名次 |
|             | 高一上      | 0                                                                                        | 0     | 0   | 0  | 0          | 0  | 0  | 0  | 0           | 0    | 0    |
|             | 高一下      | 0                                                                                        | 0     | 0   | 0  | 0          | 0  | 0  | 0  | 0           | 0    | 0    |
|             | 高二上      | 0                                                                                        | 0     | 0   | 0  | 0          | 0  | 0  | 0  | 0           | 0    | 0    |
|             | 高二下      | 0                                                                                        | 0     | 0   | 0  | 0          | 0  | 0  | 0  | 0           | 0    | 0    |
|             | 高三上      | 0                                                                                        | 0     | 0   | 0  | 0          | 0  | 0  | 0  | 0           | 0    | 0    |
|             | 高三下      | 0                                                                                        | 0     | 0   | 0  | 0          | 0  | 0  | 0  | 0           | 0    | 0    |
|             |          |                                                                                          |       |     |    | <b>(</b> 保 | 存  |    |    |             |      |      |

核对无误后,勾选"本人承诺填写信息真实",点击"确认提交补 充信息"完成提交。考生须仔细核对所填各项信息,确认提交后不可 修改。如果发现有错误,点击"修改"予以更正。

| <ul> <li>(i) 1/2/14 = 1</li> <li>(i) 1/2/14 = 1</li> <li>(i) 1/2/14 = 1<th></th><th></th><th><b>zb.usst.edu</b><br/>已确认补充信</th><th>.cn:8089 显示<br/>息</th><th>Ā</th><th></th><th></th><th></th><th></th><th>修改</th><th>(密码) 返回<br/>当前用户</th><th>首页   退出<br/>保送生测试</th></li></ul> |              |             | <b>zb.usst.edu</b><br>已确认补充信 | .cn:8089 显示<br>息 | Ā  |           |                            |      |    | 修改          | (密码) 返回<br>当前用户 | 首页   退出<br>保送生测试 |
|----------------------------------------------------------------------------------------------------|--------------|-------------|------------------------------|------------------|----|-----------|----------------------------|------|----|-------------|-----------------|------------------|
| 首页                                                                                                    | 位置:保送生       | 补充信息增       |                              |                  |    |           |                            | lize |    |             |                 |                  |
| ▶ 个人基本信息填写                                                                                                    |              |             |                              |                  |    |           |                            |      |    |             |                 |                  |
| ▶ 保送生补充信息填写                                                                                                    | 高中成绩         |             |                              |                  |    |           |                            |      |    |             |                 |                  |
| ▶ 高考报名号上传                                                                                                    | 年级           | 语文          | 数学                           | 外语               | 物理 | 化学        | 政治                         | 历史   | 地理 | 生物或生命<br>科学 | 年级人数            | 年级名次             |
| ▶ 打印保送生报名表                                                                                                    | 高一上          | 0           | 0                            | 0                | 0  | 0         | 0                          | 0    | 0  | 0           | 0               | 0                |
|                                                                                                    | 有一下          | 0           | 0                            | 0                | 0  | 0         | 0                          | 0    | 0  | 0           | 0               | 0                |
|                                                                                                    | 高二上          | 0           | 0                            | 0                | 0  | 0         | 0                          | 0    | 0  | 0           | 0               | 0                |
|                                                                                                    | 有二百          | 0           | 0                            | 0                | 0  | 0         | 0                          | 0    | 0  | 0           | 0               | 0                |
|                                                                                                    | 高三上          | 0           | 0                            | 0                | 0  | 0         | 0                          | 0    | 0  | 0           | 0               | 0                |
| -                                                                                                    | 市三市          | 0           | 0                            | 0                | 0  | 0         | 0                          | 0    | 0  | 0           | 0               | 0                |
|                                                                                                    | 核对无<br>点击 "斫 | 记误后,<br>角认提 | 勾选;<br>交补充                   | 承诺<br>信息"        | 修改 | ☑ 本人承诺 确认 | <sup>填写信息真实</sup><br>、提交补3 | 記息   |    |             |                 |                  |

# 五、填报高考报名号

在"高考报名号上传"页面填入高考报名号,点击"现在上报" 完成上报。

| <u>Мінени</u><br>Пірнат                            | 修改密码 返回首页 退出<br>当前用户 保送生测试 |
|----------------------------------------------------|----------------------------|
| 首页                                                 | 位置: 高考报名号上传>高考报名号上传        |
| ▶ 个人基本信息填写                                         | 高考报名号上传                    |
| <ul> <li>→ 保送生补充信息填写</li> <li>→ 高考报名号上传</li> </ul> | 12335678901234             |
| • 打印保送出报告表                                         | 以后填写现在上报                   |

#### 六、打印并上传报名登记表

打印保送生报名登记表。提交补充信息后方可打印报名登记表。点击左侧菜单的"打印保送生报名表",显示报名登记表打印页面。点击页面下方的"打印"按钮完成打印。

上传报名登记表。将打印的报名登记表交所在学校加盖校级公章,扫描为PDF文档,通过该页面上传报名系统。报名登记表上传成功后会显示"已上传"和上传时间,点击"预览"可以查看上传的报名登记表。

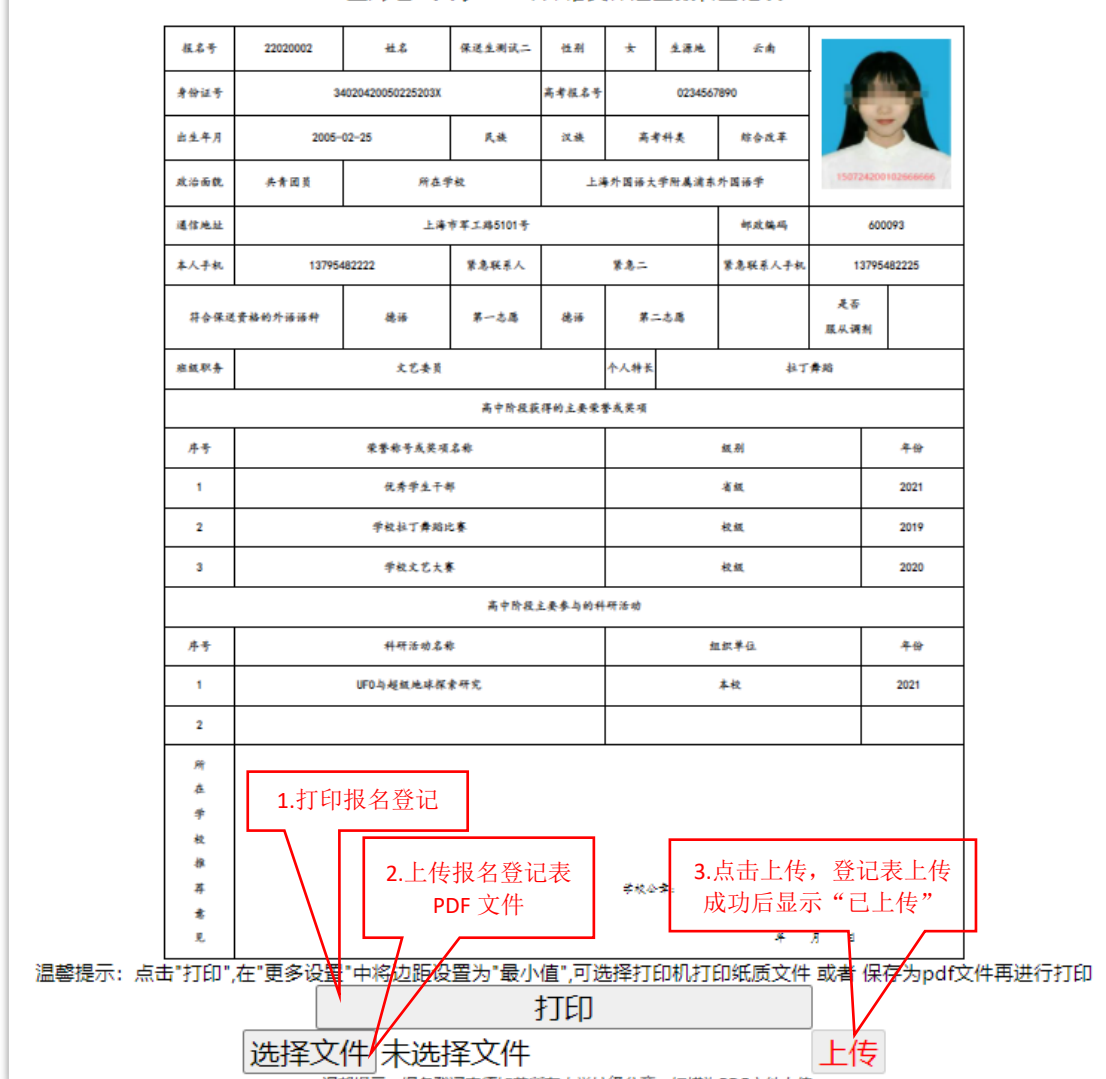

上海理工大学2022年外语类保送生报名登记表

#### 七、查询报名进度和初审结果

通过"网上报名"首页可查询是否完成网上报名以及审核情况。 1. 当前报名状态。显示"已完成网上报名"表示已完成报名程

序;"未完成网上报名"表示未按要求完成报名程序,视为放弃报名。

审核状态。显示"已通过初审"表明初审通过,报名成功;
 "未通过初审"表明初审不通过,报名不成功。

| (i) 1:13 H = 1                                                   |                                                                                                    | 修政密码 返回首页 退出 |
|------------------------------------------------------------------|----------------------------------------------------------------------------------------------------|--------------|
| 首页                                                               | 位置: 首页>首页                                                                                                    |              |
| ▶ 个人基本信息填写                                                       | 首页                                                                                                    |              |
| <ul> <li>保送生补充信息填写</li> <li>高考报名号上传</li> <li>打印保送生报名表</li> </ul> | 保送生 <ol> <li>1填写个人基本信息》2确认个人基本信息》3填写补充信息</li> <li>4确认补充信息》5打印报名表,盖章上传》6结束</li> <li>6结束</li> <li>登录时间:2021-12-2</li> <li>个人基本信息状态:已堆積</li> <li>补充信息状态:已堆積</li> <li>补充信息状态:已上積</li> <li>当前服片上传状态:已上積</li> <li>当前报名号状态:已上積</li> <li>当前报名号状态:已上積</li> <li>当前报名号状态:已上積</li> <li>当前报名号状态:已上積</li> <li>当前报名号状态:已上積</li> </ol> | >>           |

报名过程中如有疑问,可拨打电话(021)55270799 咨询。电话 接听时间:工作日 8:30-11:30;13:30-16:30,双休日、节假日、 寒假除外。